## 한국의료기기안전정보원 교육신청 매뉴얼

| ①한국의료기기안전정보원 교육 홈페이지 접속<br>(edu.nids.or.kr)                                                                                                    | ②해당 홈페이지에서 회원가입 혹은 로그인                                                                                                    |
|----------------------------------------------------------------------------------------------------|----------------------------------------------------------------------------------------------------|
|                                                                                                    |                                                                                                    |
| NDS 한국연물가기 연락했일 또 10 10 10 10 10 10 10 10 10 10 10 10 10                                                                                                    | <b>한국의료기기안전정보원</b> 에<br>오신 것을 환영합니다                                                                                                    |
| 지말고개 포력간6 지역지만 편답지는 홈페이지 기담도의 지역해외자<br>                                                                                                    | 아이디                                                                                                    |
| 의무교육  비의무교육  이러닝교육  한국어용가/대전명병위에<br>요년 정을 환영합니다    종활혁명자교육  규제교학에서전문가 교육  프육신청  메이디    여사 원 고육  핵심어 문기기 교육  프육신청  메이디                                                                                                    | 비밀번호                                                                                                    |
| [일상대 성장·사장 소사가 교육 ~ )<br>선명회 및 세미나<br>신정 ~ )                                                                                                    | 로그인                                                                                                    |
|                                                                                                    | 아이디 찾기 비밀번호 재설정 회원가입                                                                                                    |
|                                                                                                    |                                                                                                    |
| ③상단 교육신청-비의무교육 클릭                                                                                                    | ④혁신의료기기전문인력양성교육 클릭                                                                                                    |
|                                                                                                    | NIDS रेटवेब्रागी ऐरिस्रेथवे<br>उस्तर मार्वे हेववेगर्स<br>हर्म्स्स्रे                                                                                                    |
| 사업소개 교육산형 자격시험 취업지원 알림·참여 기업관리 미이페이지                                                                                                    | 사업소개 교육신청 자격시험 취업지원 알림-참여 기업관리 마이페이지                                                                                                    |
| 고류 소격 8년32 8년3년 14년32 27년32 2년312년 2년32년 2년312년 2년312 | 비의무교육 슈 > 교육신생 > 비위우교육                                                                                                    |
| 전달성 명사가 문화 >                                                                                                    | 규제과학(NA전문가 교육 역신/외로기기 전문전역 양성교육                                                                                                    |
| 설명회 및 세미나 (2004) 개인제반경                                                                                                    | 11 T THE THE THE LEFT                                                                                                    |
| 48                                                                                                    | 입유용 전대용 입가사님 · · · · · · · · · · · · · · · · · · ·                                                                                                    |
| <u>44</u>                                                                                                    | RP4 B  EP418  EP418 <th< td=""></th<> |

| (              | ⑤해당과정 신                                                    | 신청                                                     | (구     | 분련            | <u>라</u> 호         | 학생                        | 체                         | <b>크</b> ) | <u>(6</u> 강좌 | 별과                         | 정 클릭 후 <del>'</del>                                    | 우측 상단 .         | 교육신청 클릭             |  |
|----------------|------------------------------------------------------------|--------------------------------------------------------|--------|---------------|--------------------|---------------------------|---------------------------|------------|--------------|----------------------------|--------------------------------------------------------|-----------------|---------------------|--|
| 사              | 사업소개 교육신청 자격시형 취업지원 알림-참여 기업관리 마이페이지                       |                                                        |        |               |                    |                           |                           |            |              | 민들려                        |                                                        |                 | 슈 > 과정상세<br>목록 교육산정 |  |
|                | 비외무교용 슈 > 고려/해 > 100028                                    |                                                        |        |               |                    |                           |                           |            | -            | [혁신](실무) 빅티                | 네이터 및 인공지능 기반 의료기기 소프트웨어 실무 교육                         | 3차 23년          |                     |  |
| -1-11=-        |                                                            |                                                        |        |               |                    |                           |                           |            | <u>यथ्या</u> | 혁신의료기기 불                   | 일전을 선도할 첨단기술 전문인력 양성                                   |                 |                     |  |
| 규제과학(F         | (A)전문가 교육 핵신의료기기 전문인력 양성교육                                 |                                                        |        |               |                    |                           |                           |            | 교육기간         | 2023-06-13~2               | 2023-06-19                                             |                 |                     |  |
| ※자세한 집         | 수 일정과 시간은 공지사항 확인 바랍니다 %                                   |                                                        |        |               |                    |                           |                           |            | 교육신청 기간      | 2023-05-23-2023-06-09      |                                                        |                 |                     |  |
| 접수중            | 준비중 접수마감                                                   |                                                        |        |               |                    | 3                         | -분류 전체                    | ×          | 교육시간         | 18//54(2)                  |                                                        |                 |                     |  |
| ANG            | 22380                                                      | 11-5                                                   | 28H    | 2.94HM        | DXIM               | DENRO                     | 7.9.9                     | 리유시처       | 고위비          | 무료                         |                                                        |                 |                     |  |
| 신모             | [학신](실무) 빅데이터 및 인공지능 기반 외료기기 소프트웨어 실무                      | ă.                                                     | 22     | 22101         | 2024               | 2023-05-23                | 2023-06-13                | 2242       | #108         | * 혁신의료기기                   | 보유 기업                                                  |                 |                     |  |
|                | 교육 3자, 23년<br>(NADA DI CIVIE) 바르아이 AIC 그는 2년 20년           |                                                        | D.P.   | galai         | ARK                | ~2023-06-09<br>2023-05-23 | ~2023-06-19<br>2023-06-13 | 79,19      |              | *혁신의료기기                    | 소프트웨어 제조 인증 기업                                         |                 |                     |  |
| 월부             | 1억건3(24) 니사철 시도가가 일우 교육 35년23년                             | 1                                                      | .4/E   | equ           | 242                | ~2023-06-09               | ~2023-06-19               | 4428       | 교육대상         | * 혁신의료기기                   | 관련분야 좋사자                                               |                 |                     |  |
| 실무             | [학신][실무] 수술 로봇 실무 고육 3자, 23년                               | 1                                                      | 무료     | 온라인           | 전착한                | ~2023-06-09               | -2023-06-19               | 교육신정       |              | * 기타 혁신의료                  | 리기기 개발 및 제품화에 관심 있는 자                                  |                 |                     |  |
| 실무             | [혁신](실무) 소프트웨어 기반체의진단의료기기 교육 3차_23년                        | 1                                                      | 早盘     | 온라인           | 선착순                | 2023-06-23                | 2023-06-13                | 교육신청       | 수료기준         | 상시 온라인 교                   | 육으로 교육기간 내 80% 미상 수강                                   |                 |                     |  |
| 실무             | [핵신](실무) 30 프린팅 기반 의료기기 교육 3차, 23년                         | 1                                                      | 무료     | 온라인           | 선착순                | 2023-05-23<br>~2023-06-09 | 2023-06-13<br>~2023-06-18 | 교육선정       | 환불기준         |                            |                                                        |                 |                     |  |
|                |                                                            |                                                        |        |               |                    |                           |                           |            | 학습현황         |                            |                                                        | ĥ               | mme > 니역 공의실 > 특습현황 |  |
| 비의무            | 교육신청                                                       |                                                        |        |               |                    |                           | •                         | > 비의무교육 신청 |              |                            |                                                        |                 |                     |  |
| 2(*)#A/2<br>2) | 은 명우 약으로 알려야지가 있다다.<br>위개정명 [학신]실무) 비대이터 및 인공지능 기반 의료기기 소프 | 도웨이 실무 고육                                              | 3자_23년 |               |                    |                           |                           |            |              |                            |                                                        |                 |                     |  |
| 29             | 1년청기간 2023-05-23 ~ 2023-06-09<br>교육비 무료                    | 2023/05-23-2023/06/09 교육72 2023/06/19<br>무료 교육/12 54/2 |        |               | ~ ~ ~              | ~~                        | 약답 중 과정                   | 약습내기 과정    | 약답응료 과정      |                            |                                                        |                 |                     |  |
|                | <b>요육방법</b> 온라인                                            | 가수  분석기간  소개간    문리인  월목상                              |        | 20            | 23                 |                           |                           |            |              |                            |                                                        |                 |                     |  |
| • 신청           | 자 정보 입력                                                    |                                                        |        |               |                    |                           |                           |            | 학 습          | 현황                         | L T                                                    | L P             |                     |  |
| 23             | 84(08) 82(8<br>생활 남                                        |                                                        | 8      | voið.         | protein94@yo       | nselac.kr                 |                           |            |              |                            | 0건                                                     | 1건              | 0건                  |  |
|                | 和###* 01051790185                                          |                                                        |        | 소속"           | 학생 ·               |                           |                           |            |              |                            |                                                        |                 |                     |  |
| 표선형자 3         | 정보를 수정하시려면 먼저 회원정보를 수정해 주세요. <u>회원정보수정 바</u> 3<br>정보       | 27171                                                  |        |               | 학생<br>미왕업자<br>해당없음 | -                         |                           | _          |              |                            |                                                        |                 |                     |  |
|                | <b>1고영</b>                                                 |                                                        |        | <b>\$121*</b> | Q:25               |                           | 69                        |            |              | 학습 중 과정                    | 학습대기                                                   | 과정              | 학습종료 과정             |  |
|                | <u> </u>                                                   |                                                        |        |               |                    |                           |                           |            | No 구분        | 4 3                        | 교육과정 학습기간                                              | 신청일 신청상태        | 신청/결제 신청관리          |  |
|                |                                                            |                                                        |        |               |                    |                           |                           |            | 1 온라인        | [혁신](실5<br>교육 지능기반<br>어실무교 | 무) 빅데이터 및 인공<br>의료기기 소프트웨 2023/06/13~<br>1육 2023/06/19 | 2023/05/24 신청완료 | 조회                  |  |
|                |                                                            |                                                        |        |               |                    |                           |                           |            |              |                            |                                                        |                 |                     |  |